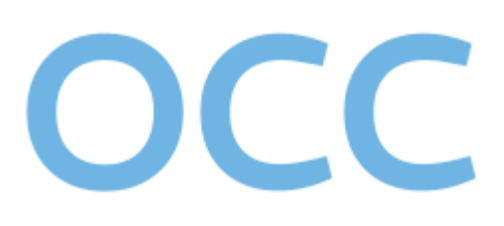

# OFICINA DE CONCILIACION CIVIL Y COMERCIAL

MANUAL DE USUARIO PARA ABOGADOS

VERSIÓN 1.0

Conciliación Civil y Comercial. Manual de Usuario para Abogados

# ÍNDICE

| 1- Introducción                              | 2  |
|----------------------------------------------|----|
| 2- Ingresar al sistema                       | 2  |
| 2.1- Ingresar al sistema por primera vez     | 2  |
| 3- Iniciar sesión con SAYGES                 | 3  |
| 3.1- Recuperar contraseña                    | 3  |
| 4- Iniciar sesión con SAYGES a través de IOL | 6  |
| 5- Ingresar al proceso de conciliaciones     | 7  |
| 6- Verificación de profesionales de OCC      | 8  |
| 7- Verificación de profesional de colegios   | 8  |
| 8- Cargar abogado del requirente             | 8  |
| 9- Cargar motivos y jurisdicción             | 9  |
| 10- Cargar materia y objetos de conciliación | 10 |
| 11- Cargar requirente                        | 11 |
| 12- Cargar requerido                         | 13 |
| 13- Cargar terceros                          | 15 |
| 14- Adjuntar documento                       | 17 |
| 15- Sortear conciliador primera audiencia    | 18 |
| 16- Recusar al conciliador                   | 19 |
| 17- Consulta de trámites iniciados           | 20 |

## 1- Introducción

El presente manual ha sido desarrollado con el propósito de brindar a los abogados interesados en la utilización de la plataforma las herramientas y conceptos necesarios para realizar sus actividades de manera eficiente y profesional.

Se ha puesto especial énfasis en describir con precisión las funcionalidades del sistema, acompañando las explicaciones con imágenes detalladas y pasos claros que faciliten su comprensión. Este manual está diseñado para garantizar que los abogados puedan aprovechar al máximo las herramientas que ofrece la plataforma, optimizando la gestión de trámites y documentos en su práctica profesional.

#### 2- Ingresar al sistema

Para comenzar a operar, puede acceder a la plataforma desde el portal del Gobierno de Mendoza y en el sitio web del Ministerio de Seguridad y Justicia Subsecretaría de Justicia/Oficina de Conciliación Civil y Comercial, a partir del día 10 de febrero del 2025.

| OFICINA DE<br>CONCILIACIÓN CIVIL<br>Y COMERCIAL |  |  |
|-------------------------------------------------|--|--|
| Usuario:                                        |  |  |
| ¿Olvidó su contraseña?<br>Ingresar              |  |  |
| O ingresar con:                                 |  |  |

#### 2.1- Ingresar al sistema por primera vez

Los profesionales se encuentran precargados en el sistema con los datos que han aportado los Colegios de Abogados de las distintas circunscripciones, por lo que para ingresar por primera vez lo puede hacer de 2 formas, la primera utilizando IOL como se detalla en el punto 4 y la segunda recuperando su contraseña como se indica en el punto 3.1. Esta última opción le permitirá resetear la contraseña por defecto que le ha

asignado el sistema. Si aún tuviera dificultad para ingresar al sistema por favor enviar un correo electrónico a <u>soporte-occ@mendoza.gov.ar</u> con sus datos personales y matrícula.

### **3- Iniciar sesión con SAYGES**

Para iniciar sesión, siga estos pasos:

- 1. Ingrese su número de CUIT en el campo "usuario" del formulario de acceso.
- 2. Ingrese su **contraseña** en el campo que corresponde.

| OFICINA DE<br>CONCILIACIÓN CIVIL<br>Y COMERCIAL |                           |
|-------------------------------------------------|---------------------------|
| Usuario:                                        | ->Cargar usuario asignado |
| Contraseña:                                     | -> Cargar contraseña      |
| ¿Olvidó su contraseña?                          | ->Presionar Ingresar      |
| O ingresar con:                                 |                           |
| (IOL) IOL                                       |                           |

### 3.1- Recuperar contraseña

En el caso de no recordar su contraseña, ingrese a la plataforma y haga clic en "¿Olvidó su contraseña?"

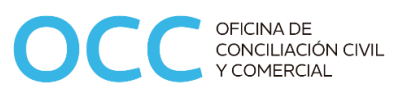

| OFICINA DE<br>CONCILIACIÓN CIVIL<br>Y COMERCIAL                                  |                |
|----------------------------------------------------------------------------------|----------------|
| Usuario:<br>Contraseña:<br>Colvidó su contraseña?<br>Ingresar<br>O ingresar con: | Presionar aquí |
| IOL IOL                                                                          |                |

Siga los siguientes pasos:

1. Ingrese su número de **CUIT** en el campo "nombre de usuario" y el código de **verificación** mostrado en pantalla.

| ¿Olvidó su Contraseña?                                                                                                    |                      |
|----------------------------------------------------------------------------------------------------|----------------------|
| Introduzca su nombre de usuario<br>Usuario (Obligatorio)                                                                           | Usuario              |
| Comprobación de seguridad                                                                                                    |                      |
| Regenerar                                                                                                    |                      |
| Ingrese Código de verificación                                                                                                    | Código de validación |
| Validar Cuenta                                                                                                    | Presione aquí        |
| * Se enviará correo a la cuenta de email registrada en el sistema para confirmar sus datos. Por favor revise su casilla de correo. |                      |

2. Automáticamente aparece la siguiente ventana:

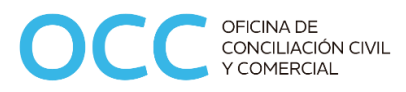

| Camt                                             | nbio de Contraseña                                             |
|--------------------------------------------------|----------------------------------------------------------------|
| Se envió un email a su cuenta de correo con inst | 🕡                                                              |
| Se envio un emair a su cuenta de coneo con inst  | si deciones para reselear su contrasena e ingresar ai sistema. |
|                                                  | Entendido                                                      |
|                                                  |                                                                |

3. Recibirá un enlace en su casilla de correo declarada para solicitar una nueva contraseña.

| • | Configurar clave de acceso. Externo Recibidos x<br>tramitesocc@mendoza.gov.ar<br>para mi *                                                                                                    | 11:37 (hace O minutos) | ☆ | ¢<br>Ø | 2 |
|---|----------------------------------------------------------------------------------------------------|------------------------|---|--------|---|
|   | Estimado/a Alejandro Rozas<br>El presente correo le permitirá resetear su clave. Para ingresar al sistema de tramitación electrónica y notificaciones electrónicas, debe completar el siguiente paso:<br>- Ingrese al siguiente link para modificar su clave.<br>Actualizar Clave |                        |   |        |   |
|   | (Mensaje recortado) Ver todo el mensaje                                                                                                    |                        |   |        |   |
|   | ← Responder ↔ Reenviar                                                                                                    |                        |   |        |   |

4. Al hacer clic en el enlace del correo, será redirigido a una página donde podrá generar una nueva contraseña.

| 00          | OFICINA DE<br>CONCILIACIÓN CIVIL<br>Y COMERCIAL |                         |
|-------------|-------------------------------------------------|-------------------------|
| DAT         | OS PERSONALES                                   |                         |
| Usuario:    | 20882397                                        |                         |
| Apellido:   | Rozas                                           |                         |
| Nombre:     | Alejandro                                       |                         |
| Email:      | Rozas@uda.edu.ar                                |                         |
| Contraseña: |                                                 | Cargar nueva contraseña |
| Validar:    |                                                 | Validar contraseña      |
|             | Validar Cuenta                                  | >Presione aquí          |
|             |                                                 | _                       |

## 4- Iniciar sesión con SAYGES a través de IOL

Si ya utiliza **IOL (Sistema de la Suprema Corte de Justicia de Mendoza)**, puede acceder directamente a la plataforma utilizando sus credenciales.

|            | OFICINA DE<br>CONCILIACIÓN CIVIL<br>Y COMERCIAL |
|------------|-------------------------------------------------|
| Usuario    |                                                 |
| Contraseña |                                                 |
|            | ¿Olvidó su contraseña?<br>Ingresar              |
|            | O ingresar con:                                 |
|            | Presionar botón IOL                             |

Automáticamente será redirigido a la siguiente pantalla:

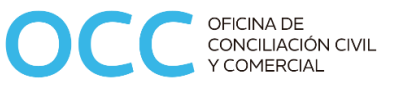

| PODER JUDICIAL<br>PROVINCIA DE MENDOZA |                                 |
|----------------------------------------|---------------------------------|
| рит                                    | > Cargar CUIT registrado en IOL |
| Contraseña                             | > Cargar contraseña             |
| INGRESAR                               |                                 |
| Crear Usuario                          |                                 |
| Recuperar Contraseña                   |                                 |

#### 5- Ingresar al proceso de conciliaciones

Luego de que haya iniciado sesión podrá ver el módulo "Mis Trámites" de la plataforma Sayges. Por defecto estará seleccionada la pestaña "Alta de Trámites" en la que deberá seleccionar en la parte inferior de la misma el título "Trámites Conciliaciones Civiles y Comerciales" y luego al vínculo "Conciliaciones Civiles y Comerciales". (ver imagen).

|                                               |               | Biènvenido                   |          |
|-----------------------------------------------|---------------|------------------------------|----------|
| Alta de Trámites Mis Trámites                 | Comunicados 0 | Perfiles: <mark>Sin F</mark> | Perfil 🗸 |
| Gestión Documental                            |               |                              |          |
| Trámites Conciliaciones Civiles y Comerciales |               |                              |          |
| Onciliaciones Civiles y Comerciales           |               |                              |          |
|                                               |               |                              |          |
|                                               |               |                              |          |
|                                               |               |                              |          |

Verá la parte inicial del formulario de carga del proceso, la cual le mostrará una leyenda de "Advertencia" y los requisitos necesarios para completar con éxito la carga de datos.

Deberá hacer click en la casilla "He leído la advertencia" (ver imagen).

| С | Conciliaciones Civiles y Comerciales - Ingresar reclamo                                                                                                    |                   |  |
|---|----------------------------------------------------------------------------------------------------|-------------------|--|
| I | ? ×                                                                                                    | Tipo de Documento |  |
| Ľ |                                                                                                    |                   |  |
| ľ | PORMULARO DE SOLICITOR PREJUDICAL OBLIGATORIA                                                                                                    |                   |  |
|   | ADVERTENCIA Los datos consignados en el presente formulario electrônico como asimismo la voluntad de someter la cuestión a la instancia de Conciliación Prejudicial Obligatoria tendrán valor de DECLARACIÓN JURADA en cuanto a su autenticidad y conformidad del Requirente, recayendo la responsabilidad en el usuario que anexe la documentación e información requerida. Quedando facultada la autoridad de aplicación para solicidar al abogado patrocinante el formulario de solicituri divitorado por el reguirente en cada página del mismo para su confronte, razón por la cual al iniciar la solicitud deberá conservar una copia rubricada por las partes involucradas, así como una copia de los instrumentos que certifiquen la personería invocada y hayan sido adjuntados al presente formulario. Deberá asistir con los mismos, a la primera audiencia.  He ledo la advertencia |                   |  |
|   | REQUISITOS<br>- Sólo se permitirá adjuntar archivos con extensión pdf.                                                                                                    |                   |  |

## 6- Verificación de profesionales de OCC

Una vez aceptada la notificación de advertencia, el proceso verificará que el profesional esté cargado correctamente en la base de datos de OCC como profesional, controlando sus datos principales como documento de identidad, apellidos, nombres, CUIT, celular, correo electrónico, matrícula y domicilio. Si el sistema encontrara faltante de datos que fueran imprescindibles para completar el trámite dará un aviso de error e impedirá que pueda continuar. Para corregir esta situación deberá enviar un correo electrónico a la OCC informándolo.

# 7- Verificación de profesional de colegios

Los Colegios de Abogados de las distintas circunscripciones judiciales aportan al proceso la posibilidad de controlar el estado de la matrícula del profesional, de manera que el sistema verificará esta situación y bloqueará el acceso a quienes no estuvieren habilitados al momento del trámite.

## 8- Cargar abogado del requirente

Con el CUIT ingresado en el inicio de sesión el proceso buscará al profesional y completará algunos datos automáticamente, algunos de los cuales no podrán ser modificados, entre ellos el apellido y los nombres registrados, el DNI y la matrícula. El resto podrá ser modificado o cargado en caso de no estar.

|                                           | Datos del Abogado del Requirente                                                                                            |
|-------------------------------------------|----------------------------------------------------------------------------------------------------|
| Tipo de Documento                         | D.N.I.   Número 20222333                                                                                                    |
| Apellido/s                                | PEREZ Nombres JUAN CARLOS                                                                                                   |
| Matrícula                                 | 12345                                                                                                    |
| Provincia                                 | MENDOZA   Departamento CAPITAL                                                                                              |
| Localidad                                 | MENDOZA Calle COMANDANTE FOSSA                                                                                              |
| Nro.                                      | 525         Piso         10         Depto.         3         Instrucciones adicionales para ubicar la dirección (opcional): |
| Código Postal                             | 5500                                                                                                    |
| Domicilio electrónico a los fines de la o | conciliación juanperez@gmail.com                                                                                            |
| Celular:                                  | 2612334455                                                                                                    |

## 9- Cargar motivos y jurisdicción

En la sección siguiente del formulario deberá describir brevemente los motivos que originan la solicitud de la conciliación.

Dispondrá de una casilla para marcar si desea consignar un monto de reclamo al momento de iniciar el trámite.

Luego se le pedirá que ingrese un domicilio a fin de determinar la competencia territorial del conciliador a ser sorteado.

Las descripciones adicionales y en ocasiones excepcionales de un domicilio (Ej. Monoblock A1) deberán ser ingresadas en el campo de "Instrucciones adicionales".

El departamento de la provincia seleccionado determinará consecuentemente la Circunscripción Judicial que indicará más abajo.

| Datos de los Hechos / Materia / Objetos de Conciliación                                                                                                    |
|----------------------------------------------------------------------------------------------------|
| Describa brevemente los hechos que originan la solicitud de conciliación                                                                                                    |
| Asaaaaaaaaaaaaaaaaaaaaaaaaaaaaaaaaaaaa                                                                                                    |
| ¿Reclama monto? Monto del Reclamo (Suma de todos los Objetos) \$ 50000000                                                                                                    |
| DEFINA DOMICILIO A LOS FINES DE DETERMINAR LA COMPETENCIA TERRITORIAL DEL CONCILIADOR (En cumplimiento del Art. Nº 6 del Libro I, Cap. II- Competencia- del CPCCyT de la Provincia de Mendoza). |
| Provincia MENDOZA                                                                                                    |
| Localidad MENDOZA Calle PEDRO MOLINA                                                                                                    |
| Nro. 500 Piso 12 Depto. 6 Instrucciones adicionales para ubicar la dirección (opcional)                                                                                                    |
| Código Postal 5500                                                                                                    |
| Circunscripción Primera                                                                                                    |

# 10- Cargar materia y objetos de conciliación

En la parte inferior de la misma sección del punto anterior encontraremos la posibilidad de seleccionar la Materia de Conciliación y de cargar uno o más Objetos asociados, incluyendo si se desea el monto reclamado por el requirente discriminado por Objeto. Es importante considerar que el sistema permitirá solamente una Materia, lo que validará al momento de finalizar la carga del formulario. Los montos reclamados por Objeto pueden dejarse en cero y ser cargados posteriormente al cerrar una audiencia. Para agregar Objetos a la grilla simplemente completar los campos y luego pulsar el botón "Agregar Materia-Objeto". Los mismos pueden ser borrados con el botón disponible en cada registro de la grilla.

| Seleccione el tipo de materia DAÑOS Y PERJUICIOS (accidentes de tránsito).   |                      |  |                 |        |  |  |  |  |
|------------------------------------------------------------------------------|----------------------|--|-----------------|--------|--|--|--|--|
| Detalle muy brevemente el Objeto de la Materia seleccionada:                 |                      |  |                 |        |  |  |  |  |
| Desvalorización del vehículo Monto reclamado por este Objeto (parcial): 0,00 |                      |  |                 |        |  |  |  |  |
| Agregar Materia - Objeto                                                     |                      |  |                 |        |  |  |  |  |
| Materia                                                                      | Objeto               |  | Monto Reclamado | Acción |  |  |  |  |
| DAÑOS Y PERJUICIOS (accidentes de tránsito).                                 | Daños a la propiedad |  | 2000000,00      | Borrar |  |  |  |  |
| DAÑOS Y PERJUICIOS (accidentes de tránsito).                                 | Gastos Médicos       |  | 300000,00       | Borrar |  |  |  |  |
|                                                                              |                      |  |                 |        |  |  |  |  |

# **11- Cargar requirente**

En la sección siguiente deberá cargar los datos del Requirente, deberá indicar si la persona que realiza el trámite es el titular o un apoderado, si es persona física o jurídica, en caso de que sea persona jurídica podrá seleccionar de qué tipo es, además deberá cargar el resto de los datos civiles y personales solicitados.

| Actúa en carácter de Titular                                                                                                  |  |  |  |  |  |  |  |  |  |
|----------------------------------------------------------------------------------------------------|--|--|--|--|--|--|--|--|--|
| Actúa en carácter de Titular                                                                                                  |  |  |  |  |  |  |  |  |  |
| CUIL 20-17619759-6 Tipo de Documento: D.N.I.    Número 17222333                                                               |  |  |  |  |  |  |  |  |  |
| Tipo de persona Física 🗸                                                                                                    |  |  |  |  |  |  |  |  |  |
| Apellido/s GONZÁLEZ Nombres LUIS ALBERTO                                                                                      |  |  |  |  |  |  |  |  |  |
| Provincia MENDOZA                                                                                                    |  |  |  |  |  |  |  |  |  |
| Localidad VILLA NUEVA Calle Libertad                                                                                          |  |  |  |  |  |  |  |  |  |
| Nro.     1251     Piso     1     Depto.     B     Instrucciones adicionales para ubicar la dirección (opcional)               |  |  |  |  |  |  |  |  |  |
| Código Postal 5521                                                                                                    |  |  |  |  |  |  |  |  |  |
| Celular 2616554433                                                                                                    |  |  |  |  |  |  |  |  |  |
| Correo Electrónico [luisalbertogonzalez@gmail.com                                                                             |  |  |  |  |  |  |  |  |  |
|                                                                                                    |  |  |  |  |  |  |  |  |  |
| Lista de Requirentes                                                                                                    |  |  |  |  |  |  |  |  |  |
| Tipo de Persona         Apellido         Nombre         Razon Social         Celular         Correo electronico         Carac |  |  |  |  |  |  |  |  |  |

Luego de completar los campos pulsar el botón "Agregar requirente" para añadir el Requirente a la grilla. Se puede añadir más de un requirente en caso de que el trámite lo requiera.

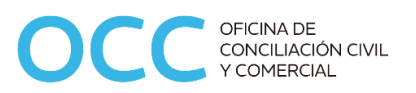

| Datos del Requirente                                                                                                    |  |  |  |  |  |  |  |  |
|----------------------------------------------------------------------------------------------------|--|--|--|--|--|--|--|--|
| Actúa en carácter de Seleccionar 💌                                                                                                    |  |  |  |  |  |  |  |  |
| CUIL Tipo de Documento: Seleccionar 💌 Número                                                                                                    |  |  |  |  |  |  |  |  |
| Tipo de persona Seleccionar                                                                                                    |  |  |  |  |  |  |  |  |
| Apellido's Nombres                                                                                                    |  |  |  |  |  |  |  |  |
| Provincia Seleccionar V Departamento Seleccionar V                                                                                                    |  |  |  |  |  |  |  |  |
| Localidad Seleccionar V Gale -                                                                                                    |  |  |  |  |  |  |  |  |
| Nro. Piso Depto. Instrucciones adicionales para ubicar la dirección (opcional)                                                                                        |  |  |  |  |  |  |  |  |
| Código Postal                                                                                                    |  |  |  |  |  |  |  |  |
| Celular                                                                                                    |  |  |  |  |  |  |  |  |
| Correo Electrónico                                                                                                    |  |  |  |  |  |  |  |  |
| Agregar requirente                                                                                                    |  |  |  |  |  |  |  |  |
| Lista de Requirentes                                                                                                    |  |  |  |  |  |  |  |  |
| Tipo de Persona         Apellido         Nombre         Razon Social         Celular         Correo electronico         Caracter         Ver         Acción           |  |  |  |  |  |  |  |  |
| Persona Física         GONZÁLEZ         LUIS ALBERTO         -         2616554433         luisalbertogonzalez@gmail.cd         Títular         Ver más         Borrar |  |  |  |  |  |  |  |  |

Una vez cargado el Requirente verá una fila en la grilla con algunos datos de referencia. Podrá utilizar el botón "Borrar" para eliminar la fila si advierte un error en la carga. Si pulsa el botón azul "Ver más" podrá visualizar todos los datos que ingresó.

| •   |                         |             |                        |                               |  |  |  |  |
|-----|-------------------------|-------------|------------------------|-------------------------------|--|--|--|--|
| ipo | Datos del Requirente    |             |                        |                               |  |  |  |  |
|     | Datos del Requirente    |             |                        |                               |  |  |  |  |
| ۲   | Carácter                | Titular     | Tipo de Persona        | Persona Física                |  |  |  |  |
|     | D.N.I.                  | 17222333    | CUIL                   |                               |  |  |  |  |
|     | Apellido                | GONZÁLEZ    | Nombre                 | LUIS ALBERTO                  |  |  |  |  |
|     | Razón Social            | -           |                        |                               |  |  |  |  |
| Pis | Celular                 | 2616554433  | Correo electrónico     | luisalbertogonzalez@gmail.com |  |  |  |  |
|     |                         | D           | omicilio               |                               |  |  |  |  |
| ۲   | Provincia               | MENDOZA     | Departamento           | GUAYMALLEN                    |  |  |  |  |
|     | Localidad               | VILLA NUEVA | Calle                  | Libertad                      |  |  |  |  |
| ۲   | Número                  | 1251        | Piso                   | 1                             |  |  |  |  |
|     | Depto.                  | В           | Código Postal          | 5521                          |  |  |  |  |
|     | Instrucciones Dirección |             |                        |                               |  |  |  |  |
|     |                         |             | Cerrar                 |                               |  |  |  |  |
|     | LUIS ALBERTO -          | 2616        | 554433 luisalbertogon; | zalez@gmail.cd Titular        |  |  |  |  |

# 12- Cargar requerido

En la sección siguiente deberá cargar los datos del Requerido, deberá indicar si la persona a citar a conciliación es el titular o un apoderado, si es persona física o jurídica, en caso de que sea persona jurídica podrá seleccionar de qué tipo es, además deberá cargar el resto de los datos civiles y personales solicitados.

| Datos del Requerido                                                                                               |
|----------------------------------------------------------------------------------------------------|
| CUIL Tipo de Documento D.N.I. Vúmero 18333444                                                                     |
| Tipo de Persona Física                                                                                            |
| Apellido/s RODRÍGUEZ Nombres CARLOS ALBERTO                                                                       |
| Conforme los Art. Nº 73; 75 y 152 del CCCN, consigne el domicilio correspondiente a los fines de la notificación. |
| Provincia MENDOZA                                                                                                 |
| Localidad VILLA MARINI  Calle LAVALLE                                                                             |
| Nro. 300 Piso Depto. Instrucciones adicionales para ubicar la dirección (opcional)                                |
| Código Postal 5501                                                                                                |
| Agregar requerido                                                                                                 |

Luego de completar los campos pulsar el botón "Agregar requerido" para añadir el Requerido a la grilla. Se puede añadir más de un requerido en caso de que el trámite lo requiera.

|                             | Datos del Requerido                                                                |                           |                               |              |       |                    |         |        |  |
|-----------------------------|------------------------------------------------------------------------------------|---------------------------|-------------------------------|--------------|-------|--------------------|---------|--------|--|
|                             | CUIL Tipo de Documento Seleccionar Vúmero 18333444                                 |                           |                               |              |       |                    |         |        |  |
| Tipo de                     | Tipo de Persona Seleccionar                                                        |                           |                               |              |       |                    |         |        |  |
| Ap                          | Apellido/s RODRIGUEZ Nombres CARLOS ALBERTO                                        |                           |                               |              |       |                    |         |        |  |
| Conforme los Art. Nº 73; 75 | y 152 del CCCN, consigne                                                           | el domicilio correspondie | nte a los fines de la notific | ación.       |       |                    |         |        |  |
|                             | Provincia Seleccionar   Departamento Seleccionar                                   |                           |                               |              |       |                    |         |        |  |
|                             | Localidad Seleccionar Calle LAVALLE                                                |                           |                               |              |       |                    |         |        |  |
|                             | Nro. 300 Piso Depto. Instrucciones adicionales para ubicar la dirección (opcional) |                           |                               |              |       |                    |         |        |  |
| Códi                        | Código Postal 5501                                                                 |                           |                               |              |       |                    |         |        |  |
|                             |                                                                                    |                           |                               |              |       |                    |         |        |  |
|                             |                                                                                    |                           |                               | Agregar requ | erido |                    |         |        |  |
| Lista de Requeridos         | Lista de Requeridos                                                                |                           |                               |              |       |                    |         |        |  |
| Tipo Persona                | Apellido                                                                           | Nombre                    | Razón Social                  | Celular      | Fijo  | Correo electrónico | Ver     | Acción |  |
| Persona Física              | RODRIGUEZ                                                                          | CARLOS ALBERTO            | -                             |              |       |                    | Ver mås | Borrar |  |

Una vez cargado el Requerido verá una fila en la grilla con algunos datos de referencia. Podrá utilizar el botón "Borrar" para eliminar la fila si advierte un error en la carga. Si pulsa el botón azul "Ver más" podrá visualizar todos los datos que ingresó.

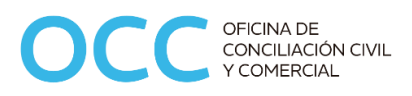

| ſ          | Datos del Requerido            |                      |                         |            |     |  |  |  |  |
|------------|--------------------------------|----------------------|-------------------------|------------|-----|--|--|--|--|
|            |                                | Datos del            | Requerido               |            |     |  |  |  |  |
| واور       | Tipo de Persona                | Persona Física       | CUIL                    |            | DE  |  |  |  |  |
| end        | D.N.I.                         | 18333444             | Apellido                | RODRÍGUEZ  | ca  |  |  |  |  |
| en<br>da j | Nombre                         | CARLOS ALBERTO       | Razón Social            | -          | rte |  |  |  |  |
|            | Celular                        |                      | Fijo                    |            |     |  |  |  |  |
|            | Correo Electrónico             |                      | Otro Correo Electrónico |            | F   |  |  |  |  |
|            |                                | Domicilio a los fine | s de la Notificación    |            |     |  |  |  |  |
|            | Provincia                      | MENDOZA              | Departamento            | GODOY CRUZ |     |  |  |  |  |
|            | Localidad                      | VILLA MARINI         | Calle                   | LAVALLE    |     |  |  |  |  |
|            | Número                         | 300                  | Piso                    |            |     |  |  |  |  |
|            | Depto                          |                      | Código Postal           | 5501       |     |  |  |  |  |
|            | Instrucciones                  |                      |                         |            | F   |  |  |  |  |
|            | Se notificará a este domicilio |                      |                         |            |     |  |  |  |  |
|            | Cerrar                         |                      |                         |            |     |  |  |  |  |
|            |                                |                      |                         |            |     |  |  |  |  |

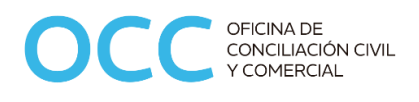

#### 13- Cargar terceros

Esta sección permite cargar Terceros de distinto carácter, como por ejemplo Peritos, Compañías Aseguradoras, etc. Para ello haga click en la opción que muestra la imagen.

|                                                                                       | Datos de Terceros |
|---------------------------------------------------------------------------------------|-------------------|
| ¿Considera necesario convocar a terceros para que participen en la conciliación? 🔲 Si |                   |

Abrirá la sección de carga de datos:

|                                       | Datos de Terceros                                                                                      |
|---------------------------------------|----------------------------------------------------------------------------------------------------|
| ¿Considera necesario convocar a terc  | eros para que participen en la conciliación? 🗹 Si                                                      |
| CUIL                                  | 27-32315817-2 Tipo de Documento: D.N.I.                                                                |
| Tipo de persona                       | Persona Fisica 💌                                                                                       |
| Apellid                               |                                                                                                    |
| Carácter del Tercero                  | Titular                                                                                                |
| Conforme los Art. Nº 73; 75 y 152 del | CCCN, consigne el domicilio correspondiente a los fines de la notificación.                            |
| Provincia                             | MENDOZA   Departamento LUJAN DE CUYO                                                                   |
| Localidad                             | CHACRAS DE CORIA  Calle Benito de San Martín                                                           |
| Nro.                                  | 3015         Piso         Depto.         Instrucciones adicionales para ubicar la dirección (opcional) |
| Código Postal                         | 5505                                                                                                   |
| Celular                               | 2619887761                                                                                             |
| Correo Electrónico                    | mariavictoriamartinez@hotmail.com                                                                      |
|                                       |                                                                                                    |
|                                       | Agregar Tercero                                                                                        |

Una vez cargados los datos en la grilla, podrá visualizar algunos datos de referencias y los demás podrán ser vistos haciendo click en el botón "Ver más".

| Lista de Terceros |                |          | Agregar Tercero |                              |          |         |        |
|-------------------|----------------|----------|-----------------|------------------------------|----------|---------|--------|
| Tipo de Persona   | Nombre         | Apellido | Celular         | Correo Electrónico           | Caracter | Ver     | Acción |
| Persona Física    | MARÍA VICTORIA | MARTINEZ | 2619887761      | mariavictoriamartinez@hotmai | Titular  | Ver mås | Borrar |

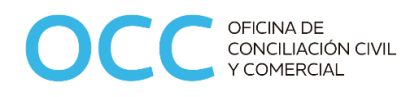

Datos que se muestran al utilizar el botón "Ver más":

| Tip    | n de Documento: Seleccionar    | - Número 22222122 |                    |                                   |  |  |  |
|--------|--------------------------------|-------------------|--------------------|-----------------------------------|--|--|--|
|        | Datos del Tercero              |                   |                    |                                   |  |  |  |
| ٦      | Datos del Tercero              |                   |                    |                                   |  |  |  |
|        | Carácter                       | Titular           | Tipo de Persona    | Persona Física                    |  |  |  |
|        | 2                              | 32333123          | CUIL               |                                   |  |  |  |
|        | Apellido                       | MARÍA VICTORIA    | Nombre             | MARTÍNEZ                          |  |  |  |
|        | Razón Social                   | -                 |                    |                                   |  |  |  |
|        | Celular                        | 2619887761        | Correo electrónico | mariavictoriamartinez@hotmail.com |  |  |  |
| 4      |                                |                   |                    |                                   |  |  |  |
|        | Provincia                      | MENDOZA           | Departamento       | LUJAN DE CUYO                     |  |  |  |
| 4      | Localidad                      | CHACRAS DE CORIA  | Calle              | Benito de San Martín              |  |  |  |
| z@     | Número                         | 3015              | Piso               |                                   |  |  |  |
|        | Depto                          |                   | Código Postal      | 5505                              |  |  |  |
|        | Instrucciones                  |                   |                    |                                   |  |  |  |
|        | Se notificará a este domicilio |                   |                    |                                   |  |  |  |
| Cerrar |                                |                   |                    |                                   |  |  |  |
|        |                                |                   |                    |                                   |  |  |  |

## 14- Adjuntar documento

La sección de "Documentos Adjuntados" permitirá subir la documentación requerida, siempre en formato pdf. Al hacer click sobre el botón "Adjuntar" se mostrará el diálogo de búsqueda de archivos para seleccionar, una vez hecho aparecerá una pequeña ventana donde deberá seleccionar el "Tipo de Adjunto" del que se trata, para que el sistema catalogue y organice los documentos.

Una vez añadido en la grilla podrá visualizar el nombre del documento, el tipo de archivo con el que se catalogó, la fecha de creación del registro y el CUIT del profesional de la sesión.

Si el abogado posee firma digital podrá hacer uso de esta funcionalidad haciendo click en el botón "Adjuntar y Firmar" o en el ícono de firmar si el archivo fue agregado previamente sin firma.

En la grilla encontrará un ícono "lupa" a la izquierda del nombre del documento que abrirá una ventana de previsualización del mismo.

Al lado del ícono anterior se encuentra el ícono de "descargar" archivo para poder guardarlo en carpetas del sistema.

| Adjuntar documentación<br>Adjuntar Malguntar y Firmar Escanear Ver Exportar o Ver anulados Agrupar por Tipo<br>Adjunto Tipo Relación Actualizacion Creación Autor Requ. Firma Firmantes<br>Q 🛓 dni.pdf Otros 27/01/2025 20.17.29 22097/0129 O 200 RM K                                                                                                    |                        | Docu                       | mentos Adjuntados (digital | izar en formato pdf | )                   |             |             |            |   | -        |
|----------------------------------------------------------------------------------------------------|------------------------|----------------------------|----------------------------|---------------------|---------------------|-------------|-------------|------------|---|----------|
| Adjuntar       Adjuntar y Firmar       Esc anear       Ver       Exportar       Ver anulados       Agrupar por Tipo         Adjunto       Tipo       Relación       Actualización       Creación       Autor       Requ. Firma       Firmantes         Q       dni pdf       Otros       27/01/2025 20.17.29       23299740129       D       D       D       Adjuntar                                                                                                    | Adjuntar documentación |                            |                            |                     |                     |             |             |            |   |          |
| Image: state state stat | 🖆 🛃 🖌 Adjuntar         | Adjuntar y Firmar Escanear | Ver Exp                    | ortar 🚺 Ver         | anulados 🔵 Agrup    | ar por Tipo |             |            |   |          |
| Q       1       dni pdf       Otros       27/01/2025 20.17.29       23299740129       0       pMg       X       Additional of the second second secon                                                                                  | Adjunto                | Tipo                       | Relación                   | Actualizacion       | Creación            | Autor       | Requ. Firma | Firmantes  |   |          |
|                                                                                                    | Q 🛓 dni.pdf            | Otros                      |                            | 27/01/2025 20:17:29 | 27/01/2025 20:17:29 | 23299740129 |             | <u>124</u> | × | <u>^</u> |

## 15- Sortear conciliador primera audiencia

Cuando haya completado la carga de todos los datos requeridos en el formulario deberá hacer click en el botón "Confirma y sortear". El proceso revisará que no falten datos en las distintas secciones y si faltara alguno mostrará un mensaje de advertencia específico.

| Por favor, confirme que todos lo | s datos estén correctos antes de | presionar "Confirmar y Sortear" |
|----------------------------------|----------------------------------|---------------------------------|
|                                  | Confirmar y sortear              |                                 |

Aparecerá entonces un diálogo en pantalla preguntando si desea iniciar un nuevo trámite, contestando afirmativamente se producirá el sorteo del conciliador y la asignación de la fecha y la hora de la primera audiencia, que se mostrarán en pantalla.

| Datos de la Audiencia 🔺                                        |
|----------------------------------------------------------------|
| Fecha 21/02/2025 Hora 10:00                                    |
| Conciliador LIDIA ESTER RAMOS PERALTA                          |
| Contactar al Conciliador para confirmar modalidad de audiencia |
| ¿Recusa al conciliador?                                        |
|                                                                |
| Finalizar tarea                                                |

Si el profesional decide no recusar al conciliador una vez conocido este, deberá hacer click en el botón "Finalizar tarea", entonces el proceso mostrará la siguiente pregunta:

|         | Atención                                                                                                    |        |
|---------|----------------------------------------------------------------------------------------------------|--------|
| r recla | El trámite pasará al Conciliador sorteado de la Oficina de Conciliaciones Civiles y Comerciales. ¿Continuar? | nto: E |
|         | FORMULARIO DE SOLICITUD PREJUDICIAL OBLIGATORIA                                                              | -      |

Contestada afirmativamente la etapa de presentación del trámite por el profesional habrá terminado.

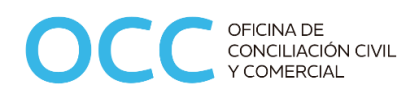

# 16- Recusar al conciliador

Si el profesional decide recusar al conciliador deberá detallar los motivos y registrar la fecha del pedido.

| Datos d                                       | le la Audiencia 🔺                                                          |
|-----------------------------------------------|----------------------------------------------------------------------------|
| Fecha 21/02/2025                              | 5 Hora 10:00                                                               |
| Conciliador LIDIA ESTER RAN                   | MOS PERALTA                                                                |
| Contactar al Conciliador para co              | onfirmar modalidad de audiencia                                            |
| رRecusa al و                                  | conciliador? 💽                                                             |
| Por favor, detalle el motivo de la recusación | Texto que describe los motivos por los cuales se<br>recusa al conciliador. |
|                                               |                                                                            |
| Fecha<br>20/01                                | de Presentación<br>/2025                                                   |
| Fina                                          | alizar tarea                                                               |

Al hacer click en el botón "Finalizar tarea" el sistema mostrará un diálogo advirtiendo que el trámite pasará a Asesoría Letrada de OCC para determinar la procedencia o no de la recusación.

| _ |                                                                                                    |
|---|----------------------------------------------------------------------------------------------------|
|   | Atención                                                                                                    |
|   | El trámite pasará ahora a Asesoría Letrada de la Oficina de Conciliaciones<br>Civiles y Comerciales para resolver la Recusación. ¿Continuar? |
|   | Si No                                                                                                    |
| l |                                                                                                    |

Contestada afirmativamente la presentación inicial del trámite por el profesional habrá finalizado, pero deberá esperar la resolución de Asesoría Letrada. El sistema le enviará un correo electrónico avisándole cuando haya novedades a este respecto para que pueda continuar con el trámite.

## 17- Consulta de trámites iniciados

Luego de iniciar sesión en el sistema podrá consultar los trámites iniciados accediendo a la pestaña "Mis Trámites". Por defecto se visualizarán los trámites del último año calendario, pero se puede modificar la vista cambiando la fecha "Inicio Desde" y haciendo click en el botón "Buscar". También puede buscar trámites por número y año.

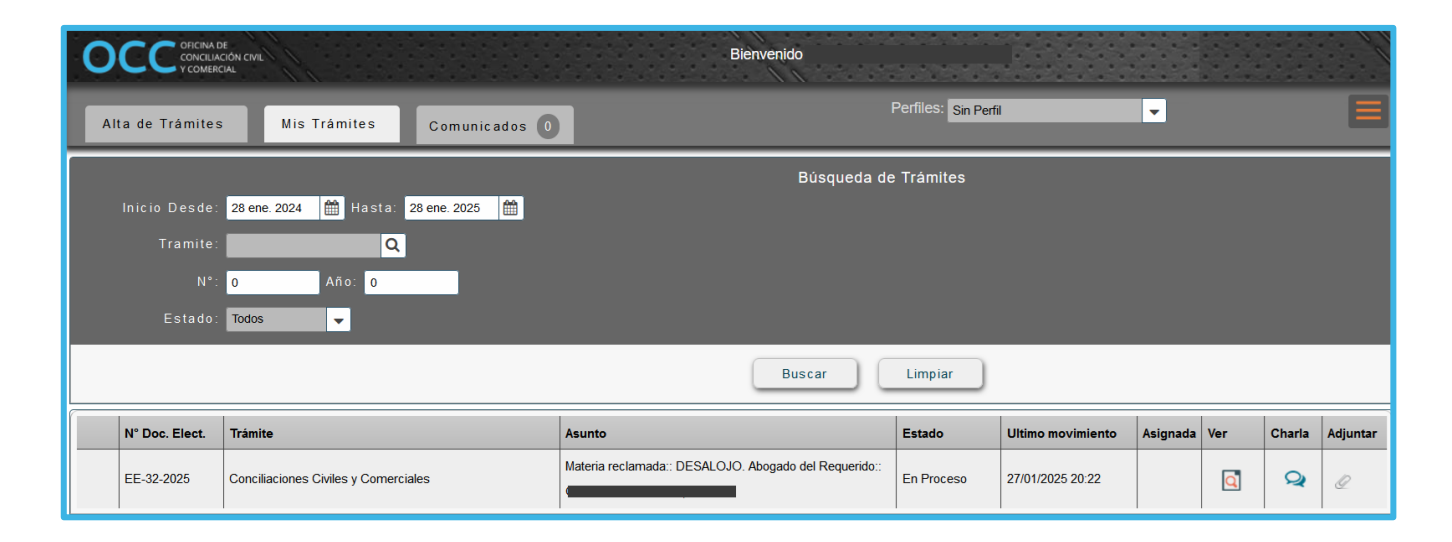

Una vez identificado el trámite que se busca, deberá hacer click en el ícono de la columna "Ver" de la grilla para poder ingresar al trámite y poder visualizar las tareas que ya fueron finalizadas.